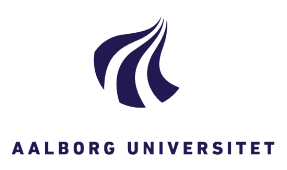

| SØGNING MED UDTRÆK TIL EXCEL       |                                                                                                    |                                                                        |
|------------------------------------|----------------------------------------------------------------------------------------------------|------------------------------------------------------------------------|
| FASE                               | FORKLARING                                                                                                    | NAVIGATION                                                             |
| Vælg<br>søgning                    | Klik på Ny søgning i menulinjen, og vælg, hvad du vil<br>søge efter. Du kan søge efter en sag, et dokument eller<br>en kontakt.                                                                                                    | Sag<br>Dokument<br>Kontakt                                             |
| Udfyld<br>søgekriterier            | Du kan fx søge i friteksfeltet, ansvarlig enhed,<br>journalgruppe, oprettelsestidspunkt eller sagsbehandler.<br>Fif: Jo flere felter du udfylder, jo mere indsnævrer du din                                                                                                    |                                                                        |
|                                    | søgning.                                                                                                    |                                                                        |
| Tilføj evt.<br>søge-<br>operatorer | l <b>titelfeltet</b> kan du supplere din søgning med forskellige<br>søgeoperatorer:                                                                                                    |                                                                        |
|                                    | * erstatter et eller flere tegn fx:                                                                                                    |                                                                        |
|                                    | <b>sol*</b> - finder sager, hvor feltet Titel <b>begynder</b> med sol, for eksempel <b>sol</b> vogn.                                                                                                    |                                                                        |
|                                    | * <b>sol</b> * - finder sager, hvor feltet Titel <b>indeholder</b> sol, for<br>eksempel i <b>sol</b> ering, aften <b>sol</b> og <b>sol</b> vogn.                                                                                                    |                                                                        |
|                                    | * <b>sol</b> - finder sager, hvor feltet Titel <b>slutter</b> på sol, for<br>eksempel aften <b>sol</b> .                                                                                                    |                                                                        |
|                                    | ^ Fjerner skelnen mellem store og små bogstaver i<br>titelfeltet fx:                                                                                                    |                                                                        |
|                                    | ^*sol* finder sager hvor ordet sol indgår i titlen, uanset<br>om det står med store eller små bogstaver, fx<br>SOLvogne, aftenSol, Isolering.                                                                                                    |                                                                        |
|                                    | Fif: Det fremhævede eksempel ovenfor er den anbefalede<br>brug af søgeoperatorer ved søgning i titelfelt.                                                                                                    |                                                                        |
| Start<br>søgning                   | Klik på Søg i menulinjen                                                                                                    | 0                                                                      |
| Udtræk<br>søgeresultat<br>et       | Nu får du en liste med søgeresultater, og du kan<br>udtrække søgeresultatet til Excel.                                                                                                    | Søgeresultater                                                         |
|                                    | Klik på Excel-ikonet.                                                                                                    | eresultater                                                            |
|                                    | Nu åbner et Excel-ark med dit søgeresultat.                                                                                                    | Titel                                                                  |
|                                    | Fif: De oplysninger fx titel, sagsbehandler eller<br>oprettelsesdato, som bliver vist i Excel, er identiske med<br>de oplysninger/søjler, som du får vist i søgeresultatet i<br>WorkZone. Hvis udtrækket til Excel skal vise noget andet<br>fx ansvarlig enhed eller primær part, skal du klikke på<br>Titel-linjen over dit søgeresultat i WorkZone og vælge de<br>søjler, som du gerne vil have vist. | <ul> <li>□ ■ ☆ ESDH Captia Ki</li> <li>□ ■ ☆ ESDH-sekretari</li> </ul> |